# iTiro Site - Worker Guide

# Logging In to iTiro

| Login - Oxford Software × +                           |                                                                             | - 🗖 × |
|-------------------------------------------------------|-----------------------------------------------------------------------------|-------|
| ← → C 🔒 itiro1.oberginetest.co.uk/login?ReturnUrl=%2f |                                                                             | ☆ 🖰 : |
|                                                       | () tiro                                                                     |       |
|                                                       | Login                                                                       |       |
|                                                       | Username *                                                                  |       |
|                                                       | Password * Eorgot. your. Rassword2                                          |       |
|                                                       | You agree to the <u>Terms &amp; Conditions</u> and<br><u>Privacy Policy</u> |       |
|                                                       | Login                                                                       |       |
|                                                       | © 2020 Oxford Software. All rights reserved. <u>Cookle Policy</u>           |       |

When you click on the link to the iTiro site, you will see the following screen:

Enter your User Name (email address) and Password.

You will then be looking at the following screen:

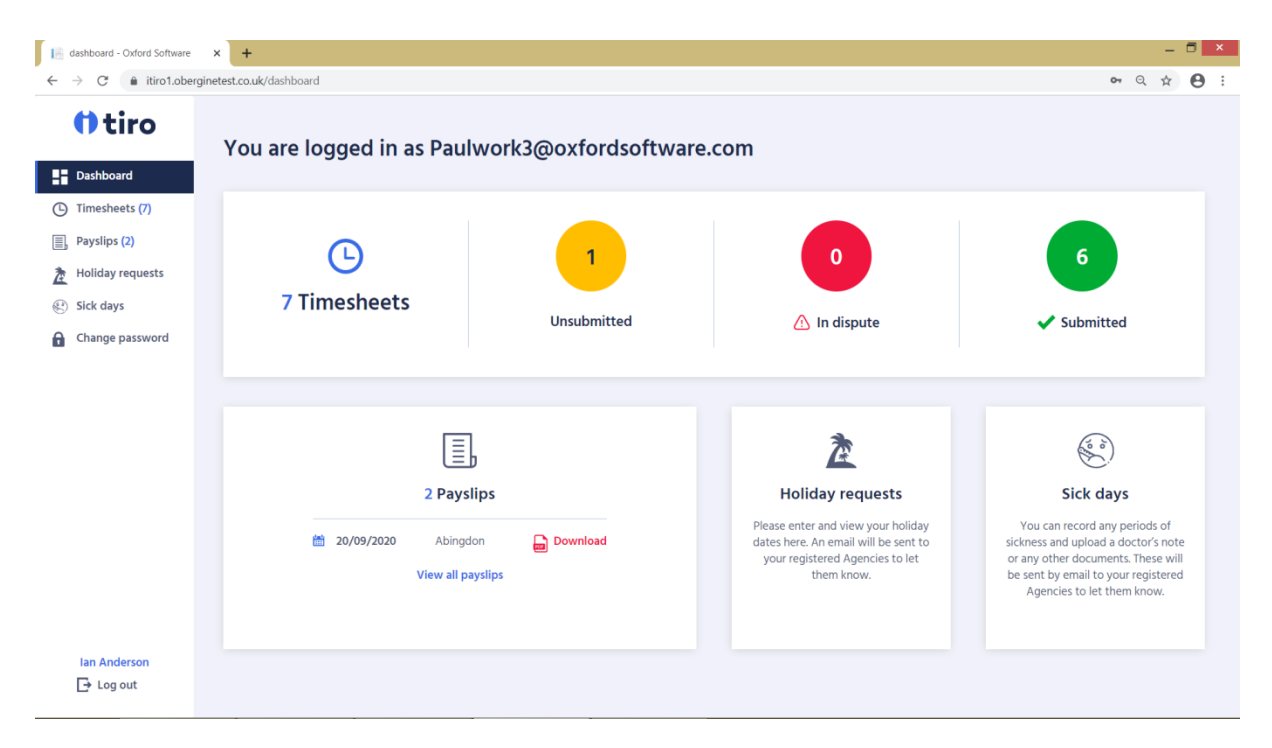

This screen allows you to see how many timesheets you have that are Unsubmitted, In Dispute and Submitted. It also shows how many Payslips are available, and allows you to submit Holiday Requests and claim sick pay.

### **Completing and Submitting a Timesheet**

To enter timesheet times/hours, click on the orange "Unsubmitted" icon and you will see your list of unsubmitted Timesheets at the top of the screen (see below).

| Timesheets - Oxford Software 🗙 🕂                      |                                      |          |                             |                         |                |                       |         |  |
|-------------------------------------------------------|--------------------------------------|----------|-----------------------------|-------------------------|----------------|-----------------------|---------|--|
| $\leftrightarrow$ $\rightarrow$ C $$ itiro1.obergi    | inetest.co.uk/timesheets#unsubmitted |          |                             |                         |                |                       | ९ ☆ 😬 : |  |
| () tiro                                               | Unsubmitted 1                        |          |                             |                         |                |                       | 1       |  |
|                                                       | Weekending                           | TSNo     | Agency                      | Client name             | Hours          | Status                | Action  |  |
| <ul> <li>Dashboard</li> <li>Timesheets (7)</li> </ul> | iii 27/09/2020                       | 0000052  | Abingdon Recruitment<br>Ltd | Radley Instruments plc  | 0 hrs 0 mins   | LAKSUBANITED          | Submit  |  |
| Payslips (2)                                          |                                      |          |                             |                         |                |                       |         |  |
| ੈ Holiday requests In dispute 00                      |                                      |          |                             |                         |                |                       |         |  |
| 🐑 Sick days                                           | There are no records in dispute.     |          |                             |                         |                |                       |         |  |
| Change password                                       | Submitted 6                          |          |                             |                         |                |                       |         |  |
|                                                       | Weekending                           | TSNo     | Agency                      | Client name             | Hours          | Status                | Action  |  |
|                                                       | 20/09/2020                           | 00000047 | Abingdon Recruitment<br>Ltd | Radley Instruments plc  | 40 hrs 0 mins  | DOWINLOADED BY AGENCY |         |  |
|                                                       | iiii 30/08/2020                      | 0000033  | Abingdon Recruitment<br>Ltd | Talbot Industrials plc  | 11 hrs 30 mins | DOWINLOADED BY AGENCY |         |  |
|                                                       | 23/08/2020                           | 0000024  | Abingdon Recruitment<br>Ltd | Didcot Distribution Ltd | 36 hrs 15 mins | DOWINLOADED BY AGENCY |         |  |
| Ian Anderson                                          | iii 16/08/2020                       | 0000019  | Abingdon Recruitment<br>Ltd | Didcot Distribution Ltd | 41 hrs 0 mins  | DOWINLOADED BY AGENCY |         |  |
| ☐→ Log out                                            | iii 09/08/2020                       | 00000015 | Abingdon Recruitment<br>Ltd | Didcot Distribution Ltd | 39 hrs 45 mins | DOWNLOADED BY AGENCY  |         |  |

Click on a timesheet and the system will take you in to see the Timesheet details:

| Firmesheet(tern - Oxford Soft) | vere × +                       |                                                                         |          |                          |            |              |             |                     | - 7           |
|--------------------------------|--------------------------------|-------------------------------------------------------------------------|----------|--------------------------|------------|--------------|-------------|---------------------|---------------|
| tiro                           | Weekending: Sund               | ay 27 Septe                                                             | embe     | er, 2020 (MSJ2WTRD       |            |              |             |                     | 4 ¥ C         |
|                                | Ag<br>Abi<br>Cili<br>Rad       | ency name:<br>ngdon Recruitment Ltd<br>ent name:<br>ley Instruments pic | I        | Timesheet ni<br>00000052 | umber:     |              | PO number:  |                     | <b>~</b>      |
| Slck days                      | Total hours 0 hrs 00<br>worked | mins                                                                    |          | Total non hourly pay     | £0.00      |              |             |                     |               |
|                                | Day of the week                | Time rate                                                               | Job      |                          | Start time | Break (mins) | Finish time | Save<br>Total hours | Save & Submit |
|                                | 🛗 Monday 21 Sep                | NORM                                                                    | Packer   |                          | hħ:mm      | U            | hh:mm       | 0:00                | ريا<br>Copy   |
|                                | 🛗 Tuesday 22 Sep               | NORM                                                                    | Packer   |                          | hh:mm      | Ø            | hh:mm       | 0:00                | ල්) Copy      |
| Ian Anderson                   | 🛗 Wednesday 23 Sep             | NORM                                                                    | Packer   |                          | hh:mm      | σ            | hhamm       | 0:00                | روم ور        |
|                                | 🗰 Thursday 24 Sep              | NORM                                                                    | Deathers |                          |            |              | Lauren T    | 1                   |               |

This screen allows you to complete the timesheet in two ways:

- 1. Enter the hours per day directly into the "Total Hours" box. Please note that the hours entered are based on Hours and Minutes. So, for example, to enter seven and a half hours type "7:30" NOT "7:50).
- 2. Enter the Start time, Break (mins) and Finish time; the hours will then be automatically counted based on the times you have input. Only enter breaks if they are unpaid.

| 18           | limesheetitem - Oxford Software 🗙 | +                                     |                  |                      |            |              |             |             | - 6           | X   |
|--------------|-----------------------------------|---------------------------------------|------------------|----------------------|------------|--------------|-------------|-------------|---------------|-----|
| $\leftarrow$ | → C                               | est.co.uk/tsitem?tsno=00000052&inttsn | o=201001_5VJ0OYP | 56&agencyid=Abingdor | 1          |              |             |             | Q ☆           | 9 : |
|              | () tiro                           |                                       |                  |                      |            |              |             | Save        | Save & Submit | I   |
| 5            | Dashboard                         | Day of the week                       | Time rate        | dol                  | Start time | Break (mins) | Finish time | Total hours |               |     |
| ©            | Timesheets (7)<br>Payslips (2)    | 🛗 Monday 21 Sep                       | NORM             | Packer               | 09:00      | 60           | 17:30       | 7:30        | ဦး Copy       |     |
| <b>Å</b>     | Holiday requests<br>Sick days     | 🛗 Tuesday 22 Sep                      | NORM             | Packer               | 09:00      | 60           | 17:30       | 7:30        | 👌 Сору        |     |
| î            | Change password                   | 🛗 Wednesday 23 Sep                    | NORM             | Packer               | 09:00      | 45           | 17:15       | 7:30        | ဦ) Сору       |     |
|              |                                   | 🛗 Thursday 24 Sep                     | NORM             | Packer               | 09:00      | 60           | 18:00       | 8:00        | ලීා Copy      |     |
|              |                                   | 🛗 Friday 25 Sep                       | NORM             | Packer               | 09:00      | 60           | 17:00       | 7:00        | ලීා Copy      |     |
|              |                                   | 🛗 Saturday 26 Sep                     | NORM             | Packer               | 09:00      |              | 12:00       | 3:00        | ලීා Copy      |     |
|              |                                   | 🛗 Sunday 27 Sep                       | NORM             | Packer               |            |              |             | 0:00        | ලී) Copy      |     |
|              | lan Anderson<br>➡ Log out         |                                       |                  |                      |            |              |             | Save        | Save & Submit | I   |

Once you have entered the Times/Hours for all the days you have worked, click on "Save & Submit" to save the Timesheet and submit it to the Client for Authorisation.

# Copying a Line

Once you have entered the times/hours for a line on the Timesheet, you can use the "Copy" option to copy the same times/hours to other days that you have worked:

| 12 TimesheetItem - Oxford Software | × +                                    |                                         |              |              |             |             | _ 0           |
|------------------------------------|----------------------------------------|-----------------------------------------|--------------|--------------|-------------|-------------|---------------|
| ← → C 🔒 itiro1.obergi              | netest.co.uk/tsitem?tsno=00000051&intt | tsno=201001_5VJ0OYP35&agencyid=Abingdon |              |              |             |             | Q 🕸 🖯         |
| () tiro                            |                                        |                                         |              |              |             | Save        | Save & Submit |
| () ch o                            | Day of the week                        | Time rate Job                           | Start time   | Break (mins) | Finish time | Total hours |               |
| Dashboard                          |                                        |                                         |              |              |             |             |               |
| Timesheets (6)                     | 🛗 Monday 21 Sep                        | NORM Contract Worker                    | 09:00        | 60           | 17:30       | 7:30        | 🖞 Сору        |
| Payslips (0)                       |                                        |                                         | Add Expenses |              |             |             |               |
| Holiday requests                   |                                        |                                         | ×            |              |             |             |               |
| ③ Sick days                        | 🛗 Tuesday 22 Sep                       | NORM Select days to co                  | opy details  |              | hh:mm       | 0:00        | 🛐 Сору        |
| Change password                    |                                        | 🗇 Mon 21 Sep                            | Tue 22 Sep   |              |             |             |               |
|                                    |                                        | Wed 23 Sep                              | Thu 24 Sep   |              |             |             |               |
|                                    | 🛗 Wednesday 23 Sep                     | NORM 🗆 Fri 25 Sep                       | Sat 26 Sep   | 0            |             | 0:00        | 🗗 Сору        |
|                                    |                                        | 🗆 Sun 27 Sep                            |              |              |             |             |               |
|                                    |                                        | Copy Hour                               | s            |              |             |             |               |
|                                    | 🛗 Thursday 24 Sep                      | NORM                                    |              |              | hh:mm       | 0:00        | 🖞 Сору        |
|                                    |                                        | Return to time                          | Add expenses |              |             |             |               |
|                                    |                                        |                                         |              |              |             |             |               |
|                                    | 🛗 Friday 25 Sep                        | NORM Contract Worker                    | hh:mm        |              | hh:mm       | 0:00        | 🖻 Сору        |
|                                    |                                        |                                         | Add Expenses |              |             |             |               |
| William Sitwell                    |                                        |                                         |              |              |             |             |               |
|                                    |                                        |                                         | Add Expenses |              |             |             |               |

### **Entering Expenses**

If the input of Expenses has been set up by the Agency, you can enter them for the appropriate days (see below). A receipt can also be attached for each day.

Version Date: 21st October 2020

| C itiro1.obergin | etest.co.uk/tsitem?tsno=00000051∫ | tsno=201001_5VJ00\ | YP35&agencyid=Abingdon |                |              |             |             | Q 🕁           |
|------------------|-----------------------------------|--------------------|------------------------|----------------|--------------|-------------|-------------|---------------|
| ) tiro           |                                   |                    |                        |                |              |             | Save        | Save & Submit |
|                  | Day of the week                   | Time rate          | dof                    | Start time     | Break (mins) | Finish time | Total hours |               |
| Dashboard        |                                   |                    |                        |                |              |             |             |               |
| ĩimesheets (6)   | 🛗 Monday 21 Sep                   | NORM               | Contract Worker        | 09:00          | 60           | 17:30       | 7:30        | 🖺 Сору        |
| Payslips (0)     |                                   |                    |                        | Add Expenses   |              |             |             |               |
| loliday requests |                                   |                    |                        | or             |              |             |             |               |
| ick days         | 🛗 Tuesday 22 Sep                  | NORM               | Add Expens             | es ×           | 60           | 17:30       | 7:30        | 🛐 Сору        |
| hange password   |                                   |                    | Date: Monday 21 Se     |                |              |             |             |               |
|                  |                                   |                    | Amount: £0.00          |                |              |             |             |               |
|                  | 🛗 Wednesday 23 Sep                | NORM               | £ 0.00                 |                | 60           | 17:30       | 7:30        | 🛐 Copy        |
|                  |                                   |                    | Upload Choose File     | No file chosen |              |             |             |               |
|                  |                                   |                    | (jpg/png/gif)          |                |              |             |             |               |
|                  | 🛗 Thursday 24 Sep                 | NORM               | Cancel                 |                | 60           | 17:30       | 7:30        | 🛐 Copy        |
|                  |                                   |                    |                        |                |              |             |             |               |
|                  |                                   |                    |                        | Add Expenses   |              |             |             |               |
|                  | 🛗 Friday 25 Sep                   | NORM               | Contract Worker        | 09:00          | 60           | 17:30       | 7:30        | ကြို Copy     |
|                  |                                   |                    |                        |                |              |             |             |               |
| Villiam Sitwell  |                                   |                    |                        | Add Expenses   |              |             |             |               |

# **Disputed Timesheets**

If the Client disagrees with the times or hours you have entered on your submitted timesheet they may dispute it. If that happens you will receive an email explaining that the timesheet has been disputed and why. A disputed timesheet will show in the "In Dispute" icon as shown below:

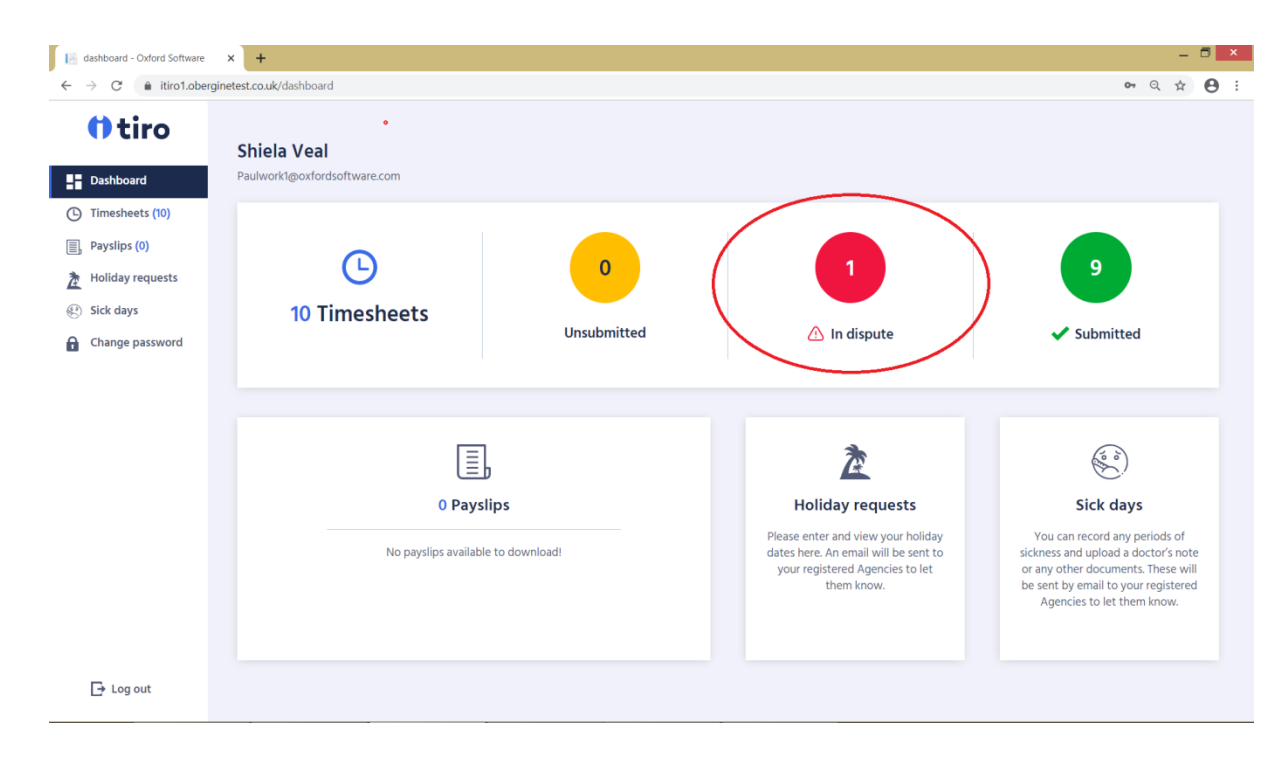

To view the timesheet, click on the "In Dispute" icon and you will be presented with the following screen:

| 6  | Timesheets - Oxford Software | × +                                 |          |                             |                         |                |                       | -      |            |
|----|------------------------------|-------------------------------------|----------|-----------------------------|-------------------------|----------------|-----------------------|--------|------------|
| ÷  | → C                          | ginetest.co.uk/timesheets#indispute |          |                             |                         |                |                       | Q ☆    | <b>e</b> : |
|    | () tiro                      | In dispute 🚺                        |          |                             |                         |                |                       |        |            |
|    |                              | Weekending                          | TSNo     | Agency                      | Client name             | Time           | Status                | Action |            |
| -  | Dashboard                    | 18/10/2020                          | 00000064 | Abingdon Recruitment        | Radley Instruments plc  | 37 hrs 30 mins | IN DISPUTE BY CLIENT  | Submit | )          |
| G  | Timesheets (10)              | 1                                   |          | Ltd                         |                         |                |                       |        | _          |
|    | Payslips (0)                 |                                     |          |                             |                         |                |                       |        |            |
| Ž  | Holiday requests             | Submitted 🥑                         |          |                             |                         |                |                       |        |            |
| ÷. | Sick days                    | Weekending                          | TSNo     | Agency                      | Client name             | Time           | Status                | Action |            |
| a  | Change password              | iii 11/10/2020                      | 0000059  | Abingdon Recruitment<br>Ltd | Radley Instruments plc  | 42 hrs 30 mins | DOWINLOADED BY AGENCY |        |            |
|    |                              | iii 04/10/2020                      | 0000054  | Abingdon Recruitment<br>Ltd | Radley Instruments plc  | 40 hrs 0 mins  | DOWNLOADED BY AGENCY  |        |            |
|    |                              | 27/09/2020                          | 0000049  | Abingdon Recruitment<br>Ltd | Radley Instruments plc  | 41 hrs 0 mins  | DOWNLOADED BY AGENCY  |        |            |
|    |                              | iii 20/09/2020                      | 00000044 | Abingdon Recruitment<br>Ltd | Radley Instruments plc  | 39 hrs 30 mins | DOWNLOADED BY AGENCY  |        |            |
|    |                              | iiii 30/08/2020                     | 0000032  | Abingdon Recruitment<br>Ltd | Didcot Distribution Ltd | 11 hrs 30 mins | DOWNLOADED BY AGENCY  |        |            |
|    | 🕞 Log out                    | 23/08/2020                          | 0000022  | Abingdon Recruitment<br>Ltd | Radley Instruments plc  | 40 hrs 30 mins | DOWNLOADED BY AGENCY  |        |            |

Double click on the timesheet to edit and re-submit the timesheet.

| → C 🌲 itiro1.obe                                                                                                    | rginetest.co.uk                                |                               |                                                                                                    | Q 🕁                                                                                                    |
|----------------------------------------------------------------------------------------------------|------------------------------------------------|-------------------------------|----------------------------------------------------------------------------------------------------|----------------------------------------------------------------------------------------------------|
| tiro<br>Dashboard                                                                                                    | You are logged in as Paul                      | work 3@oxfords of twa         | re.com                                                                                                    |                                                                                                    |
| <ul> <li>Timesheets (7)</li> <li>Payslips (2)</li> <li>Holiday requests</li> <li>Sick days</li> <li>Change password</li> </ul> | C<br>7 Timesheets                              | 0<br>Unsubmitted              | 0<br><u>A</u> In dispute                                                                                                    | <b>7</b><br>✓ Submitted                                                                                                    |
|                                                                                                    | 2 Paysl<br>2 20/09/2020 Abingdo<br>View all pa | p<br>ps<br>Download<br>yslips | Control of the second second s | Sick days<br>Sick days<br>Vou can record any periods of<br>sickness and upload a doctor's note<br>or any other documents. These will<br>be sent by email to your registered<br>Agencies to let them know. |
| lan Anderson<br>→ Log out                                                                                                    |                                                |                               |                                                                                                    |                                                                                                    |

**Viewing Payslips** 

Click on "View all payslips" (see screenshot above) to get a list of Payslips that have been uploaded to iTiro.

The latest payslip will show at the top of the list and then are ordered by weekending date in decending order (as shown below):

| Payslips - Oxford Software                       | × +                          |                             |      |                  |  |  |
|--------------------------------------------------|------------------------------|-----------------------------|------|------------------|--|--|
| $\leftrightarrow$ $\rightarrow$ C $$ itiro1.ober | ginetest.co.uk/payslips      |                             |      |                  |  |  |
| () tiro                                          | Payslips (2)                 |                             |      |                  |  |  |
| Dashboard                                        |                              |                             |      |                  |  |  |
| Timesheets (7)                                   | Payslips (2) P60 (0)         |                             |      |                  |  |  |
| Payslips (2)                                     | lips (2) Year: All Year: All |                             |      |                  |  |  |
| holiday requests                                 |                              |                             |      |                  |  |  |
| Sick days                                        | Showing 2 payslips           |                             |      |                  |  |  |
| Change password                                  | Week ending                  | Agency                      | Year |                  |  |  |
|                                                  | 20/09/2020                   | Abingdon Recruitment<br>Ltd | 2020 | Download<br>View |  |  |
|                                                  | iiii 06/09/2020              | Abingdon Recruitment<br>Ltd | 2020 | Download<br>View |  |  |
|                                                  |                              |                             |      |                  |  |  |
|                                                  |                              |                             |      |                  |  |  |
|                                                  |                              |                             |      |                  |  |  |
|                                                  |                              |                             |      |                  |  |  |
| Ian Anderson                                     |                              |                             |      |                  |  |  |
| Log out                                          |                              |                             |      |                  |  |  |
| L+ Log out                                       |                              |                             |      |                  |  |  |

To download a copy click on the "Download" button; to view a payslip click on the "View" button.

#### 🔝 dashboard - Oxford Software 🗙 🕇 \_ 🗖 🗙 $\leftrightarrow$ $\rightarrow$ C $\$ itiro1.oberginetest.co.uk/dashboard • • • • () tiro You are logged in as Paulwork3@oxfordsoftware.com Dashboard Timesheets (7) Payslips (2) $\bigcirc$ 0 A Holiday requests 7 Timesheets 😢 Sick days Unsubmitted \Lambda In dispute Submitted A Change password E ( sol æ 2 Payslips Holiday requests Sick days Please enter and view your holiday You can record any periods of dates here. An email will be sent to your registered Agencies to let them know. sickness and upload a doctor's note or any other documents. These will be sent by email to your registered Agencies to let them know. 20/09/2020 Abinadon Download 📄 View all payslips Ian Anderson 🕞 Log out

# **Holiday requests**

Click on "Holiday requests" (see screenshot above) to request Holiday Pay. Completing the screen (shown below) will send an email to the Agency requesting Holiday. Usually you will only be working with one Recruitment Agency that operates iTiro, in which case simply leave "Agency" set to "All". However, if you are working for several Agencies using iTiro, then change "Agency" to the one you wish to claim Holiday from.

| 📔 holidayrequests - C      | Dxford Softwar × +                                             |                                                                                                    |                                       | - 🗆 🗙   |  |  |  |  |  |
|----------------------------|----------------------------------------------------------------|----------------------------------------------------------------------------------------------------|---------------------------------------|---------|--|--|--|--|--|
| ← → C m i                  | itiro1.oberginetest.co.uk/holiday-requests                     |                                                                                                    |                                       | ९ 🕁 😝 : |  |  |  |  |  |
| () tire                    | )<br>Holiday reques                                            | st                                                                                                    |                                       |         |  |  |  |  |  |
| Dashboard                  |                                                                |                                                                                                    |                                       |         |  |  |  |  |  |
| Timesheets (7)             | Please enter the start and en<br>the 'Request as holiday' butt | Please enter the start and end dates of your planned holidays. Enter any relevant notes and press<br>the 'Request as holiday' button. The request will be sent to your registered Agencies. |                                       |         |  |  |  |  |  |
| Payslips (2)               |                                                                |                                                                                                    |                                       |         |  |  |  |  |  |
| A Holiday reque            | sts Start date *                                               | dd/mm/yyyy 🛍                                                                                                    | Holiday requests (1)                  |         |  |  |  |  |  |
| Sick days                  |                                                                |                                                                                                    | 🛗 24/08/2020 to 🛗 28/08/2020 - 5 days | ×       |  |  |  |  |  |
| Change passw               | End date *<br>vord                                             | dd/mm/yyyy 🛗                                                                                                    |                                       |         |  |  |  |  |  |
|                            | Notes                                                          |                                                                                                    |                                       |         |  |  |  |  |  |
|                            | Agency *                                                       | All v                                                                                                    |                                       |         |  |  |  |  |  |
|                            |                                                                | Request as holiday                                                                                                    |                                       |         |  |  |  |  |  |
|                            |                                                                |                                                                                                    |                                       |         |  |  |  |  |  |
|                            |                                                                |                                                                                                    |                                       |         |  |  |  |  |  |
| lan Anderson<br>[→ Log out |                                                                |                                                                                                    |                                       |         |  |  |  |  |  |

# Example of a completed Holiday request form:

| 18 | holidayrequests - Oxford Softw | war × +                                                         |                                                                                                    |                                       | -    | ٥ | × |  |  |  |
|----|--------------------------------|-----------------------------------------------------------------|----------------------------------------------------------------------------------------------------|---------------------------------------|------|---|---|--|--|--|
| ÷  | → C  itiro1.obe                | rginetest.co.uk/holiday-requests                                |                                                                                                    |                                       | Q \$ | 0 | : |  |  |  |
|    | () tiro                        | Holiday reques                                                  | t                                                                                                    |                                       |      |   |   |  |  |  |
| 5  | Dashboard                      |                                                                 |                                                                                                    |                                       |      |   |   |  |  |  |
| C  | ) Timesheets (7)               | Please enter the start and en<br>the 'Request as holiday' butto | Please enter the start and end dates of your planned holidays. Enter any relevant notes and press<br>the 'Request as holiday' button. The request will be sent to your registered Agencies. |                                       |      |   |   |  |  |  |
|    | Payslips (2)                   |                                                                 |                                                                                                    |                                       |      |   |   |  |  |  |
| Ż  | Holiday requests               | Start date *                                                    | 04/10/2020                                                                                                    | Holiday requests (1)                  |      |   |   |  |  |  |
| E  | Sick days                      | Faul data t                                                     |                                                                                                    | 🛗 24/08/2020 to 🛗 28/08/2020 - 5 days | 1    | × |   |  |  |  |
| 0  | Change password                | End date *                                                      | 10/10/2020                                                                                                    |                                       |      |   |   |  |  |  |
|    |                                | Notes                                                           | I would like to book a week off on holiday next week, please.                                                                                                    |                                       |      |   |   |  |  |  |
|    |                                | Agency *                                                        | Abingdon ~                                                                                                    |                                       |      |   |   |  |  |  |
|    |                                |                                                                 | Request as holiday                                                                                                    |                                       |      |   |   |  |  |  |
|    |                                |                                                                 |                                                                                                    |                                       |      |   |   |  |  |  |
|    |                                |                                                                 |                                                                                                    |                                       |      |   |   |  |  |  |
|    | lan Anderson                   |                                                                 |                                                                                                    |                                       |      |   |   |  |  |  |
|    | L⇒ Log out                     |                                                                 |                                                                                                    |                                       |      |   |   |  |  |  |

# Sick days

| dashboard - Oxford Software                                                                                                    | × +                                                            |                  |                                                                                                    | - <b>-</b> ×                                                                                                    |  |  |  |  |  |
|----------------------------------------------------------------------------------------------------|----------------------------------------------------------------|------------------|----------------------------------------------------------------------------------------------------|----------------------------------------------------------------------------------------------------|--|--|--|--|--|
| tiro                                                                                                    | Osshboard You are logged in as Paulwork3@oxfordsoftware.com    |                  |                                                                                                    |                                                                                                    |  |  |  |  |  |
| <ul> <li>Timesheets (7)</li> <li>Payslips (2)</li> <li>Holiday requests</li> <li>Sick days</li> <li>Change password</li> </ul> | C<br>7 Timesheets                                              | 1<br>Unsubmitted | 6<br>✓ Submitted                                                                                                    |                                                                                                    |  |  |  |  |  |
|                                                                                                    | 2 Payslin<br>2 Payslin<br>20/09/2020 Abingdor<br>View all pays | Download         | Dick Constraints of the end of the end of th | Sick days<br>Fick days<br>You can record any periods of<br>sickness and upload a doctor's note<br>or any other documents. These will<br>be sent by email to your registered<br>Agencies to let them know. |  |  |  |  |  |
| lan Anderson<br>[→ Log out                                                                                                    |                                                                |                  |                                                                                                    |                                                                                                    |  |  |  |  |  |

Click on "Sick days" (see screenshot above) to request Sick Pay. Completing the screen (shown below) will send an email to the Agency requesting Sick Pay. Usually you will only be working with one Recruitment Agency that operates iTiro, in which case simply leave "Agency" set to "All". However, if you are working for several Agencies using iTiro, then change "Agency" to the one you wish to claim Sick Pay from.

| ikkdays - Oxford Software | × +                                                                                                    |                            |              |   | - | B × |
|---------------------------|----------------------------------------------------------------------------------------------------|----------------------------|--------------|---|---|-----|
| ← → C â itiro1.ober       | rginetest.co.uk/sickdays                                                                                                    |                            |              | Q |   | Θ:  |
| () tiro                   | Sick days                                                                                                    |                            |              |   |   |     |
| Dashboard                 |                                                                                                    |                            |              |   |   |     |
| Timesheets (7)            | Enter the start and end date of your period of sickness along with any relevant notes. You can<br>optionally upload a doctor's note (in jpg. png or pdf format). When you press the "Report as sick |                            |              |   |   |     |
| Payslips (2)              | days' button, the information will be sent to your registered Agencies.                                                                                                    |                            |              |   |   |     |
| Holiday requests          | Start date *                                                                                                    | 2                          | Sickdays (0) |   |   |     |
| Change password           | End date *                                                                                                    | <b>a</b>                   |              |   |   |     |
|                           | Notes                                                                                                    |                            |              |   |   |     |
|                           | Upload image:<br>JPG, PNG or PDF                                                                                                    | Choose File No file chosen |              |   |   |     |
|                           | Agency *                                                                                                    | All ~                      |              |   |   |     |
|                           |                                                                                                    | Report as sick days        |              |   |   |     |
| Ian Anderson              |                                                                                                    |                            |              |   |   |     |

# Example of the completed form:

| 📔 sickdays - Oxford Software | × +                                                                                                    |                                                       |              | - 🗆 🗙 |  |  |  |
|------------------------------|----------------------------------------------------------------------------------------------------|-------------------------------------------------------|--------------|-------|--|--|--|
| ← → C                        |                                                                                                    |                                                       |              |       |  |  |  |
| () tiro                      | Sick days                                                                                                    |                                                       |              |       |  |  |  |
| Dashboard                    |                                                                                                    |                                                       |              |       |  |  |  |
| Timesheets (7)               | Enter the start and end date of your period of sickness along with any relevant notes. You can<br>optionally upload a doctor's note (in jpg, png or pdf format). When you press the 'Report as sick |                                                       |              |       |  |  |  |
| Payslips (2)                 | days' button, the information will be sent to your registered Agencies.                                                                                                    |                                                       |              |       |  |  |  |
| Holiday requests             | Start date *                                                                                                    | 23/09/2020                                            | Sickdays (0) |       |  |  |  |
| Change password              | End date *                                                                                                    | 30/09/2020                                            |              |       |  |  |  |
|                              | Notes                                                                                                    | I would like to claim sick pay for last week, please. | ]            |       |  |  |  |
|                              | Upload image:<br>JPG, PNG or PDF                                                                                                    | Choose File No file chosen                            |              |       |  |  |  |
|                              | Agency *                                                                                                    | All                                                   |              |       |  |  |  |
|                              |                                                                                                    | Report as sick days                                   |              |       |  |  |  |
| lan Anderson<br>→ Log out    |                                                                                                    |                                                       |              |       |  |  |  |